## Utilización de Tablas

Al terminar de crear la Tabla Dinámica se le pueden agregar los campos que deseamos analizar, también se cambia el diseño para facilitar la lectura y el análisis de la tabla dinámica. Haz clic en cualquier parte de la tabla dinámica para mostrar las Herramientas de tabla dinámica en la cinta de opciones.

| HERRAMIENTAS D | E TABLA DINÁMICA |
|----------------|------------------|
| ANALIZAR       | DISEÑO           |

**1.** Dar clic en Diseño > Diseño de informe.

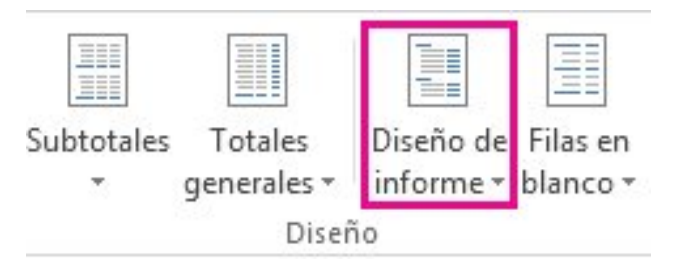

- **2.** Escoger una de las opciones de formulario:
- Se muestra de manera compacta y evita que los datos relacionados se salgan horizontalmente de la pantalla y minimiza la necesidad de desplazarse por ella.

| Etique | tas de fila 💌 Suma | de Id. de pedido |
|--------|--------------------|------------------|
| ⊟ Amy  | Amy Dodsworth 439  |                  |
| ⊡T1    |                    | 162593           |
| 8      | Canadá             | 162593           |
|        | \$ 57,80           | 10963            |
|        | \$ 342,00          | 10905            |

## Utilización de Tablas

El diseño automáticamente se aplica al crear la tabla dinámica.

Se ve en la imagen, los elementos de campos de áreas de filas diferentes están en una columna y se aplica una sangría a los elementos de diferentes campos (como T1 y Canadá). Las etiquetas ocupan menos espacio, lo que deja más espacio a datos numéricos. Se notan los botones Expandir y Contraer

Mostrar en forma de esquema

| Comercial 🔽     | Fecha de pedido 💌 | País 🔤   | Cantidad de pedido 💌 | Suma de Id. de pedido |
|-----------------|-------------------|----------|----------------------|-----------------------|
| ■ Amy Dodsworth |                   |          |                      | 439113                |
|                 | <b>⊟T1</b>        |          |                      | 162593                |
|                 |                   | 🗏 Canadá |                      | 162593                |
|                 |                   |          | € 57,80              | 10963                 |
| 1               |                   |          | € 342,00             | 10905                 |

Los elementos se clasifican en una jerarquía con las columnas.

• En formato tabular se ve todo, lo que facilita la copia de celdas a otra hoja de cálculo.

| Comercial   | 🝷 Fecha de | e pedido 💌 País | 💌 Cantidad de pe | edido 💌 Suma de I | d. de pedido |
|-------------|------------|-----------------|------------------|-------------------|--------------|
| B Amy Dodsw | orth 🗉 T1  | ⊖Cana           | dá (             | £ 57,80           | 10.963       |
| 100 A       |            |                 | €                | 342,00            | 10.905       |
|             |            |                 | €                | 344,00            | 10.771       |
|             |            |                 |                  |                   |              |
| Este        | diseño     | usa ı           | ina columna      | a por             | campo        |

Referencia:

Elaborado por Rodríguez Garza, Ma, (2014), Informática II, Unidad III, Tablas Dinámicas, Catedrático de la Facultad de Mercadotecnia de la Universidad Autónoma de Coahuila